Once you login to nemoursbenefits.bswift.com, locate the PTO Buyback section.

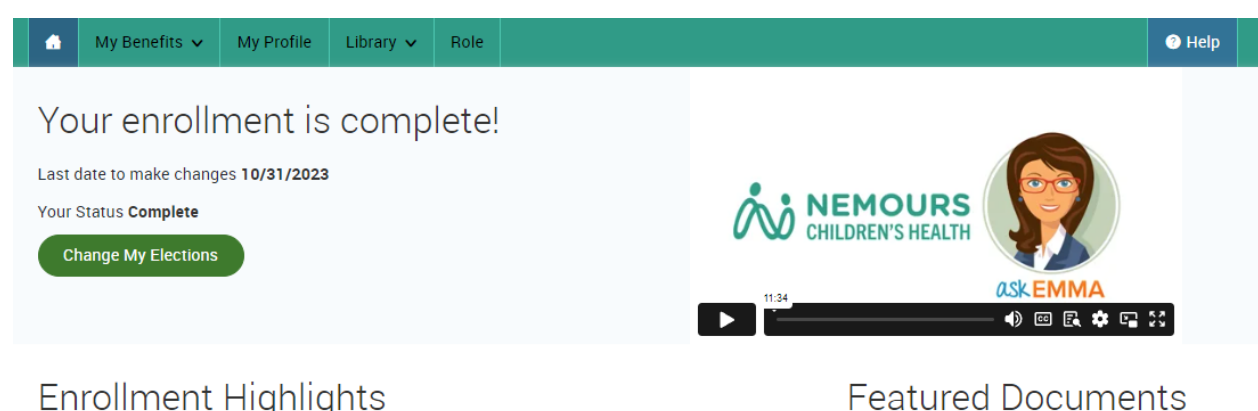

## **Enrollment Highlights**

- \* This year is a passive annual enrollment for 2024 benefit coverages. You only have to re-enroll in the SAVI Plan, the Flexible Spending Accounts (FSA), and the Health Savings Account (HSA). If you do not enroll in these benefits, you will have NO coverages for them in 2024. All of your other coverages will remain the same.
- \* All Annual Enrollment dependent verifications will be due 12/31/2023 for any newly added dependents to your coverage.

Welcome,

PTO Buyback

**My Profile** 

Edit my profile

Edit dependent profiles

Annual Enrollment, after completing your Qualifing Life Event, you will need to confirm your 2024 plan year elections to make sure they are still accurate and confirm your life event changes carry over to 2024.

\* If you need to process a Qualified Life Event during 2024 Annual Enrollment Checklist 2024 Annual Enrollment Reference Sheet 2024 Annual Enrollment Presentation

^

## Talkspace - Chat & Televideo Therapy

Talkspace is an online therapy platform that makes it easy and convenient for you to connect with a licensed behavioral therapist — from anywhere, at any time. With Talkspace, you can send unlimited text, video and audio messages to your dedicated therapist via web browser or the Talkspace mobile app. You can also schedule free real-time 30-minute televideo sessions No commutes, appointments or scheduling hassles.

To sign up: talkspace.com/rfl Or click here: Talkspace Chat-Televideo

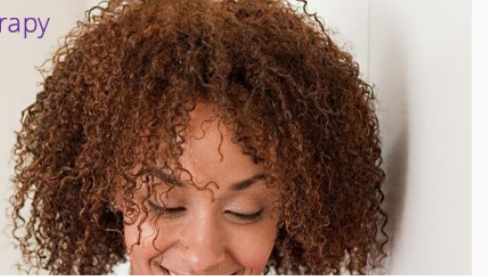

Read the statement, check the box I agree, and click Continue.

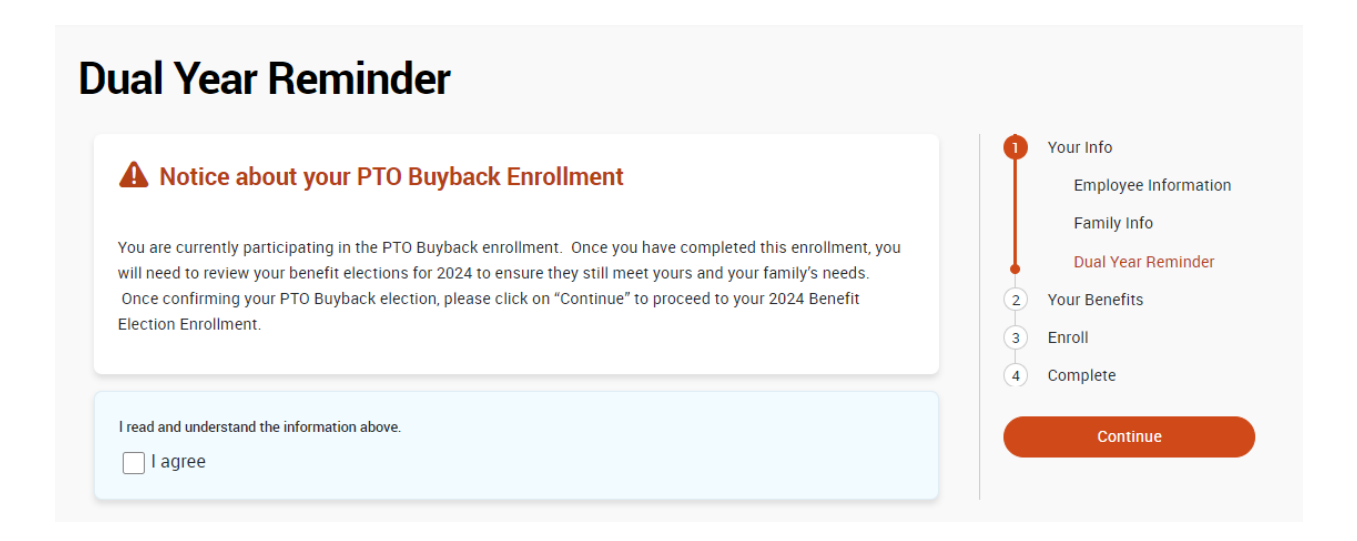

If you meet the minimum participation requirements, you will be able to select View Plan Options to continue to elect this benefit. If you do not want to sell your PTO, click I don't want this benefit (waive).

\*If you do not see this as an option, you do not meet the minimum requirements to participate in this benefit.

|                                                               |                                                                | Your Info<br>Your Benefits                                                                                                    |
|---------------------------------------------------------------|----------------------------------------------------------------|----------------------------------------------------------------------------------------------------|
| 🕈 PTO buyback                                                 | NO PLAN SELECTED                                               | 3) Enroll<br>4) Complete                                                                                                    |
| ne per pay period cost displayed fo<br>ovember 24th paycheck. | or this election is a one time refund that will appear on your | Your Semi-                                                                                                    |
| Selection Required                                            | I don't want this benefit (waive) View Plan Options            | Monthly \$0.00<br>Cost<br>Der pay period                                                                                                    |
|                                                               | Fi                                                             | nished selecting benefits? Click<br>he button below to continue.                                                                                                    |
|                                                               |                                                                | Continue                                                                                                    |
|                                                               | Ni<br>be<br>ju<br>yc<br>su<br>de<br>er<br>ar                   | ot ready to complete your<br>enefits enrollment? No problem,<br>st click the button below to save<br>bur progress and return later. Be<br>ure to log back in later before the<br>eadline, otherwise your<br>arollment will not be completed<br>nd benefit elections will not be<br>the into effect. |

Select **PTO Buyback Program.** Please note the highlighted text in the screenshot below.

| S Back to Benefits                                                                          |                                                                       |  |
|---------------------------------------------------------------------------------------------|-----------------------------------------------------------------------|--|
| PTO buyback                                                                                 |                                                                       |  |
| Your eligibility to sell the number of hours that you have elected is subject to review bas | ased on the rules in the Fact Sheet after the election window closes. |  |
| The per pay period cost displayed for this election is a one time refund that will appear   | r on your November 24th paycheck.                                     |  |
| The per pay period cost is the value of the PTO buyback election prior to any tax withho    | olding at the supplemental rate or deductions.                        |  |
| The amount used to calculate the cost per hour sold reflects 80% of your current annua      | a <mark>i salar</mark> y.                                             |  |
| View Plan Details                                                                           |                                                                       |  |
| PTO Buyback Program Nemours                                                                 | Remours Select                                                        |  |
| View plan details                                                                           |                                                                       |  |
| No Coverage PTO buyback                                                                     | Waive                                                                 |  |
| S Back to Benefits                                                                          |                                                                       |  |

Choose the number of hours you wish to sell. These should be whole numbers, no decimals. If you click on **Calculate Costs**, you will see the cost of the PTO you selected.

**Please note:** This screen will show the minimum and maximum hours regardless of how many hours you actually have. For example, if your PTO bank says 90 hours, this screen will not adjust to the 90 hours. It is your responsibility to double check your PTO bank to confirm how much you have available. Once the enrollment window is closed, there will be a reconciliation to account for any PTO taken during this period so your hours might be adjusted.

|--|

| Your eligibility to sell the number of hours that                                                                       | you have elected is subject to review based on the rules in the Fact Sheet after the election window closes.          |
|----------------------------------------------------------------------------------------------------|----------------------------------------------------------------------------------------------------|
| The per pay period cost displayed for this electi                                                                       | on is a one time refund that will appear on your November 24th paycheck.                                              |
| The per pay period cost is the value of the PTO                                                                         | buyback election prior to any tax withholding at the supplemental rate or deductions.                                 |
| The amount used to calculate the cost per hour                                                                          | sold reflects 80% of your current annual salary.                                                                      |
| View Plan Details                                                                                                    |                                                                                                    |
| PTO Buyback Program Nemours                                                                                             | Remours                                                                                                    |
| Selected View plan details                                                                                              |                                                                                                    |
| Employee Contribution Amount:<br>Sell Hours: 50-<br>Minimum 8 Hours<br>Maximum 100 Hours<br>Cost per hour sold: \$30.64 | Summary (per pay period)         Employer Contribution \$0.00         Your Semi-Monthly Cost (\$1,531.84)    Continue |
| 🛞 No Coverage PTO buyback                                                                                               | Waive                                                                                                    |
| Back to Benefits                                                                                                    |                                                                                                    |

Click Continue when you are finished.

You will be asked to read the information in the pop-up window and answer yes or no.

Please answer question(s) below:

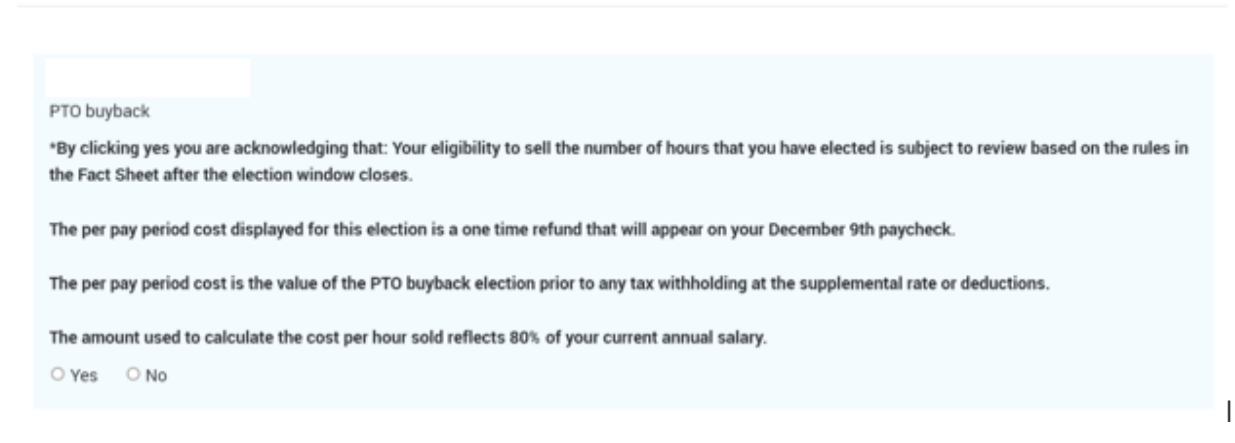

If you agree, select Yes and you will move on to the next screen.

If this screen is correct, select Continue.

| Ongoing Enrollment                                                                                           |                                                                     |
|----------------------------------------------------------------------------------------------------|---------------------------------------------------------------------|
|                                                                                                    | 1 Your Info                                                         |
|                                                                                                    | 2 Your Benefits                                                     |
| 🛪 PTO buyback                                                                                                | (\$1,531.84)<br>Your Cost per pay period<br>4 Complete              |
| PLAN PTO Buyback Program / Nemours / View plan details                                                       |                                                                     |
| COVERAGE                                                                                                    | Your Semi-<br>Monthly \$(1,531.84)                                  |
| The per pay period cost displayed for this election is a one time refund that wil<br>November 24th paycheck. | ill appear on your Cost per pay period                              |
| View your answer(s) to guestion(s).                                                                          | Finished selecting benefits? Click<br>the button below to continue. |
| Completed                                                                                                    | fit (waive) View Plan Options Continue                              |
|                                                                                                    | Not ready to complete your                                          |
|                                                                                                    | benefits enrollment? No problem,                                    |
|                                                                                                    | just click the button below to save                                 |
|                                                                                                    | sure to log back in later before the                                |
|                                                                                                    | deadline, otherwise your                                            |
|                                                                                                    | enrollment will not be completed                                    |
|                                                                                                    | and benefit elections will not be                                   |
|                                                                                                    | put into effect.                                                    |
|                                                                                                    | Save and Finish Later                                               |

Review the confirmation screen to make sure everything looks correct. Ignore the language that says this cost is "Per Pay Period." It is not. It is a one-time amount that will be paid out on the November 24<sup>th</sup> pay slip.

**Please make sure to click the checkbox below that says "I agree, and I'm finished with my enrollment."** If you miss this step, your election will not be saved. The language in this bottom section is related to your regular Nemours benefits. There was not an option to have different language for this window.

| leview and Confirm                                                                                                    |                                                                                                    |                     |  |  |  |  |  |  |
|----------------------------------------------------------------------------------------------------|----------------------------------------------------------------------------------------------------|---------------------|--|--|--|--|--|--|
| Please Review All of Your Selections<br>ce you have completed your review, click the "Complete I<br>ge.                                                                                                    | <ol> <li>Your Info</li> <li>Your Benefits</li> <li>Enroll</li> <li>Review and Confirm</li> <li>Complete</li> </ol>                                                                                                    |                     |  |  |  |  |  |  |
|                                                                                                    | Your Total Cost<br>Your total cost<br>(pending approval)                                                                                                    | Complete Enrollment |  |  |  |  |  |  |
| ✗ PTO buyback                                                                                                    | Your cost per pay period (\$1,531.84)                                                                                                    |                     |  |  |  |  |  |  |
| PTO Buyback Program <sub>Nemours</sub><br>Coverage: Hours Sold: 50                                                                                                    | Cost Details (per pay period)<br>Employer Contribution \$0.00<br>Your Semi-Monthly Cost (\$1,531.84)                                                                                                    |                     |  |  |  |  |  |  |
| Edit Selection                                                                                                    |                                                                                                    |                     |  |  |  |  |  |  |
| Once You've Reviewed All Your Selections:                                                                                                    |                                                                                                    |                     |  |  |  |  |  |  |
| I hereby acknowledge I have read the statements contained here<br>statements are true and complete to the best of my knowledge.<br>omission contained herein may be used to reduce or deny a clai<br>misrepresentation or omission affects acceptance of the risk. I<br>presently eligible, or for which I may become eligible, under my of<br>for the coverages listed above are required, I authorize such dec<br>that any premiums will be automatically deducted from my pays<br>submit a declination election within my enrollment period.<br>I certify that the dependents listed satisfy the eligibility criteria f                                                                                                    | ein, or they have been read to me, and the<br>I understand any misrepresentation or<br>im or void the contract if such<br>hereby enroll for benefits for which I am<br>employer's group contract(s). If any deductions<br>Juctions from my earnings and I understand<br>check on a pre-tax basis (if eligible) unless I<br>for group benefit coverage. I know that I am                                                                                                    |                     |  |  |  |  |  |  |
| I hereby acknowledge I have read the statements contained here<br>statements are true and complete to the best of my knowledge.<br>omission contained herein may be used to reduce or deny a clai<br>misrepresentation or omission affects acceptance of the risk. I<br>presently eligible, or for which I may become eligible, under my of<br>for the coverages listed above are required, I authorize such dec<br>that any premiums will be automatically deducted from my pays<br>submit a declination election within my enrollment period.<br>I certify that the dependents listed satisfy the eligibility criteria f<br>responsible for removing any enrolled dependent immediately w<br>may be required to provide proof of my dependents eligibility. I a<br>surcharge statement, if applicable, is true.                                                                                   | ein, or they have been read to me, and the<br>I understand any misrepresentation or<br>im or void the contract if such<br>hereby enroll for benefits for which I am<br>employer's group contract(s). If any deductions<br>ductions from my earnings and I understand<br>check on a pre-tax basis (if eligible) unless I<br>for group benefit coverage. I know that I am<br>when that person becomes ineligible, and that I<br>also certify that my response to the spousal                                                  |                     |  |  |  |  |  |  |
| I hereby acknowledge I have read the statements contained here<br>statements are true and complete to the best of my knowledge,<br>omission contained herein may be used to reduce or deny a clai<br>misrepresentation or omission affects acceptance of the risk. I<br>presently eligible, or for which I may become eligible, under my d<br>for the coverages listed above are required, I authorize such ded<br>that any premiums will be automatically deducted from my pays<br>submit a declination election within my enrollment period.<br>I certify that the dependents listed satisfy the eligibility criteria I<br>responsible for removing any enrolled dependent immediately w<br>may be required to provide proof of my dependents eligibility. I a<br>surcharge statement, if applicable, is true.<br>For any HSA enrollments or election changes, please allow 2 to<br>your paycheck | ein, or they have been read to me, and the<br>I understand any misrepresentation or<br>im or void the contract if such<br>hereby enroll for benefits for which I am<br>employer's group contract(s). If any deductions<br>ductions from my earnings and I understand<br>check on a pre-tax basis (if eligible) unless I<br>for group benefit coverage. I know that I am<br>when that person becomes ineligible, and that I<br>also certify that my response to the spousal<br>3 pay cycles before deductions are taken from |                     |  |  |  |  |  |  |

Confirmation screen. The language here again is for your regular benefits. The confirmation statement is not for PTO but for your regular benefits. You will get a separate email from bswift that confirms the number of hours and amount sold depending on when you complete your election. Emails are sent Mondays, Wednesdays and Fridays.

If you would like to make any changes to your regular benefits, click on **Start your Annual Enrollment** button below and then you can make updates for 2024.

Please note that if you are in the SAVI plan, the flexible spending accounts, or the health savings account, you must re-enroll.

Once the enrollment window closes on Oct. 31, 2023, you will not be able to make any changes to this PTO election. This will <u>not</u> be included in our correction window in November.

| <b>.</b> | My Benefits 🗸                                                                                                    | My Profile                                                                                  | Library 🗸                                                                                  |                                                                                                    | ? Help          |
|----------|----------------------------------------------------------------------------------------------------|---------------------------------------------------------------------------------------------|--------------------------------------------------------------------------------------------|----------------------------------------------------------------------------------------------------|-----------------|
| •        | Your enrollment is con<br>Please review your statemen<br>the correct plans. Please kee<br>need to file an appeal.<br>These benefits will remain in |                                                                                             | omplete!<br>ent carefully to<br>eep a copy for                                             | o ensure your elections are correct and your dependents (if any) have been add<br>your records. You will need to submit a copy of your confirmation statement i<br>the end of this calendar year. If you experience a mid-year Qualified Life Event | ded to<br>f you |
|          | have 60 day<br>additional 3<br>Your Con<br>Your Con<br>benefits                                                                                    | ris from the dat<br>0 days to subn<br>firmation State<br>firmation State<br>and costs for y | e of the event i<br>nit proof of you<br>ment is ready<br>ement is an ove<br>our review and | erview of your new                                                                                                    | VT              |
| (        | You still<br>Your Ongoin<br>button belo<br>Start your                                                                                              | need to con<br>ng Enrollment H<br>w to get starte<br>Annual Enrollme                        | n <b>plete anot</b><br>1as been saved<br>d.<br>nt                                          | <b>:her enrollment.</b><br>d and completed, but you still have to complete your Annual Enrollment. Click o                                                                                                    | on the          |

## Viewing the PTO buyback in Kronos

Before the PTO Buyback is processed, look at your timecard in Kronos.

If you click the symbol \_\_\_\_\_\_ to open the bottom section, you can click the Accruals Tab and see the amount of PTO you currently have available.

In this example, this person has 281.72 hours of PTO available as of this date. Taken shows as 125 hours. Planned Takings is showing 132 hours – because this individual is planning to take 100 hours of PTO and sell it back.

Schedule Daily Date In Out Transfer Pay Code Amount Shift Period . Accruals Totals Historical Corrections Audits Accrual Code Accrual Available Balance Accrual Taken to Date Accrual Planned Takings 0.0 0.0 0.0 EXTENDED LEAVE PTO 281.72 125.0 132.0 VOLUNTEER TIME OFF 8.0 0.0 0.0 XPTO 0.0 0.0 0.0

\*Please note that your time may show in decimals OR in hours and minutes depending on the preferences setting

On the date of processing (in the example, the processing date is Friday, Dec. 2, 2023), you will see the line for "PTS – PTO Sold" appear on your timecard along with the number of hours you are selling. The line will also appear under the "Totals" tab below your timecard.

|   |                                               | Date        | Schedule                                     | In | Out     | Transfer | Pay C | ode    | Amount | Shift  | Daily  | Period |
|---|-----------------------------------------------|-------------|----------------------------------------------|----|---------|----------|-------|--------|--------|--------|--------|--------|
| + | ×                                             | Sat 11/26   |                                              |    |         |          |       |        |        |        |        |        |
| + | ×                                             | Sun 11/27   |                                              |    |         |          |       |        |        |        |        |        |
| + | ×                                             | Mon 11/28   | 1                                            |    |         |          |       |        |        |        |        |        |
| + | ×                                             | Tue 11/29   |                                              |    |         |          |       |        |        |        |        |        |
| + | Wed 11/30                                     |             |                                              |    |         |          |       |        |        |        |        |        |
| + | ×                                             | K Thu 12/01 |                                              |    |         |          |       |        |        |        |        |        |
| + | ×                                             | Fri 12/02   |                                              |    |         | PTS-PT   |       |        | 100:00 |        | 100:00 | 100:00 |
| + | ×                                             | Sat 12/03   |                                              |    |         |          |       |        | _      |        |        | 100:00 |
|   | Totals Accruals Historical Corrections Audits |             |                                              |    |         |          |       |        |        |        |        |        |
|   |                                               |             |                                              |    |         |          |       |        |        |        |        |        |
|   | Locatio                                       | on Job      |                                              |    | Account |          |       | Pa     | y Code | Amount | Wages  |        |
|   |                                               |             | DE020WIL1005/1234567890/1234_DV_1/0001/-/-/- |    |         |          |       | PTS-PT | O Sold | 100:00 | \$0.00 |        |

To see the update in your PTO amount, select the day AFTER PTO Sold processing and select the "Accruals" Tab below.

You can see that the PTO amounts have changed. The amount of your buyback (in this example, 100 hours) has been reduced from the "Available" column and added to the "Taken" column. Since the 100 hours are no longer in the "planned" state, the amount is also gone from that column.

|                    | Date                                                                                 | Schedule | In  | Out | Transfer | Pay Code     | Amount | Shift | Daily | Period |
|--------------------|--------------------------------------------------------------------------------------|----------|-----|-----|----------|--------------|--------|-------|-------|--------|
| + ×                | X Thu 12/01                                                                          |          |     |     |          |              |        |       |       |        |
| + ×                | Fri 12/02                                                                            |          |     |     |          | PTS-PTO Sold | 100.0  |       | 100.0 | 100.0  |
| + ×                | Sat 12/03                                                                            |          |     |     |          |              |        |       |       | 100.0  |
| Accrua             | Day AFTER PTO Sold Accruals Totals Historical Corrections Audits                     |          |     |     |          |              |        |       |       |        |
|                    | Accrual Code Accrual Available Balance Accrual Taken to Date Accrual Planned Takings |          |     |     |          |              |        |       | ;     |        |
| EXTENDED LEAVE     |                                                                                      |          | 0.0 |     |          | 0.0          | 0.0    |       | 0.0   |        |
| РТО                |                                                                                      | 190.58   |     |     | 225.0    |              | 32.0   |       |       |        |
| VOLUNTEER TIME OFF |                                                                                      | F        |     | 8.0 |          | 0.0          | 0.0    |       | 0.0   |        |
| ХРТО               |                                                                                      |          |     | 0.0 |          | 0.0          |        | C     | 0.0   |        |